# CYBERDEFENSE

Winlogbeat Installation on Windows Systems

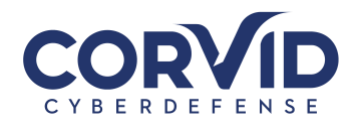

# Contents

| Preparation                    | 2 |
|--------------------------------|---|
| Step 1: Downloading Winlogbeat | 2 |
| Step 2: Starting Winlogbeat    | 3 |
| Link for More Information      | 4 |

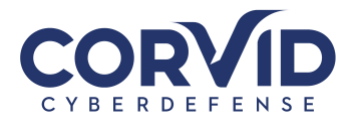

## **Preparation**

Before installing Winlogbeat you will need:

• <u>Notepad</u> ++ or a program to edit .yml files

### **Step 1: Downloading Winlogbeat**

- 1. Download the Winlogbeat from either the shared link or drive.
- 2. Move the Winlogbeat folder to C:\Program Files\
- 3. Click on the windows button and search for PowerShell.
  - Right click on PowerShell and click "Run as administrator"

| Windows PowerShell           |  |  |  |  |  |
|------------------------------|--|--|--|--|--|
| Desktop app                  |  |  |  |  |  |
| Apps                         |  |  |  |  |  |
| Windows PowerShell ISE       |  |  |  |  |  |
| Windows PowerShell (x86)     |  |  |  |  |  |
| Windows PowerShell ISE (x86) |  |  |  |  |  |
| Search suggestions           |  |  |  |  |  |
|                              |  |  |  |  |  |
|                              |  |  |  |  |  |

- 4. Run the following commands while in PowerShell
  - cd 'C:\Program Files\Winlogbeat'
  - .\install-service-winlogbeat.ps1

PowerShell may return a Security warning – see example below – If so, type T and press enter.

\*Note - If script execution is disabled on your system, you need to set the execution policy for the current session to allow the script to run. For example: PowerShell.exe -ExecutionPolicy UnRestricted -File .\install-service-winlogbeat.ps1.

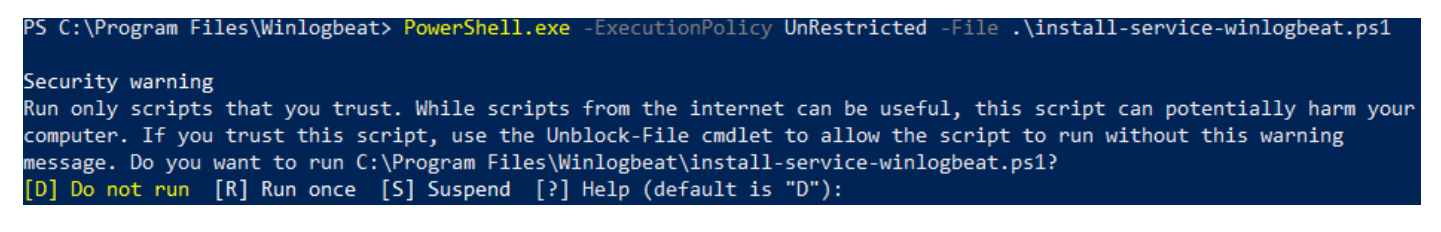

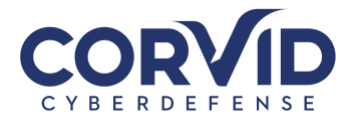

• After pressing "enter" PowerShell will respond like the screenshot below.

|   | [D] Do not run                | [R] Run once [S] Suspend      | [?] Help (default is "D"): R |                         |
|---|-------------------------------|-------------------------------|------------------------------|-------------------------|
|   | CENILE                        |                               |                              |                         |
| - | GENUS                         |                               |                              |                         |
|   |                               |                               |                              |                         |
|   | _SUPERCLASS                   |                               |                              |                         |
|   |                               |                               |                              |                         |
|   | KELPATH                       |                               |                              |                         |
|   |                               | : 1                           |                              |                         |
|   | _DERIVATION                   | ះប                            |                              |                         |
| - | SERVER                        |                               |                              |                         |
|   | _NAMESPACE                    |                               |                              |                         |
|   |                               |                               |                              |                         |
|   | Returnvalue                   | : 5                           |                              |                         |
|   | PSComputerName                |                               |                              |                         |
|   | CENILE                        |                               |                              |                         |
|   | GENUS                         | : 2                           |                              |                         |
| - |                               | PARAMETERS                    |                              |                         |
|   | SUPERCLASS                    | :                             |                              |                         |
|   | UYNASTY                       | :PARAMETERS                   |                              |                         |
|   | KELPATH                       |                               |                              |                         |
| - |                               | : 1                           |                              |                         |
|   |                               | ÷ 0                           |                              |                         |
|   | _SERVER                       |                               |                              |                         |
|   | NAMESPACE                     |                               |                              |                         |
|   | PAIR                          |                               |                              |                         |
|   | Necurnvaiue                   | . 0                           |                              |                         |
|   | PSComputerwame                |                               |                              |                         |
|   | Name : vi<br>DisplayName : wi | oppea<br>nlogbeat<br>nlogbeat |                              |                         |
|   | Security                      | warning                       |                              |                         |
|   | Run only                      | scripts that you t            | rust. While scripts          | from the internet can b |
|   | this con                      | int can not ontially          | hann voun computer           | Tf you truct this car   |
|   | LUIS SCL                      | ipi can potentially           | narm your computer.          | IT you trust this seri  |
|   | the Unblo                     | ock-File cmdlet to            | allow the script to          | run without this warnir |
|   |                               |                               | arrow ene beript to          |                         |
|   | Do you wa                     | ant to run C:\Progr           | am Files\Winlogbeat\         | install-service-winlogb |
|   | [D] D                         |                               | - [C] Currend - [2]          |                         |
|   |                               | ot run [k] kun onc            | e [S] Suspena [?]            | Heip (default is "D"):  |
|   |                               |                               |                              |                         |
|   |                               |                               |                              |                         |
|   | Status                        | Name                          | DisplavName                  |                         |
|   |                               |                               |                              |                         |
|   |                               |                               |                              |                         |
|   | Channel                       |                               |                              |                         |
|   | Stopped                       | windogoear                    | windoppear                   |                         |

5. Winlogbeat is now installed, next we will start Winlogbeat.

### Step 2: Starting Winlogbeat

1. Now Run .\winlogbeat.exe test config -c .\winlogbeat.yml -e in PowerShell to test the configuration file. You will get an end response that should say - Config OK

e useful, pt, use g message. eat.ps1?

- 2. Input these lines into PowerShell as the administrator
  - cd 'C:\Program Files\Winlogbeat'
  - Start-Service winlogbeat

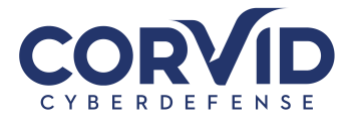

- 3. Winlogbeat should now be running. You can view your local logs at C:\ProgramData\winlogbeat\Logs\winlogbeat
- 4. You can view winlogbeat in the Services, if you're still in PowerShell run -
  - cd 'C:\Program Files\Winlogbeat'
  - services.msc
    winlogbeat Running Automatic Local System
- 5. You can either stop winlogbeat through services or through the PowerShell by running-
  - cd 'C:\Program Files\Winlogbeat'
  - Stop-Service winlogbeat

### **Link for More Information**

https://www.elastic.co/guide/en/beats/winlogbeat/7.9/winlogbeat-installation-configuration.html

Any questions or concerns please email <u>support@corvidcd.com</u> or call 800-349-2549.

V20200**9**15

support@corvidcd.com

support.corvidcd.com

800.349.2549